Windows2000多媒体设备管理 PDF转换可能丢失图片或格式, 建议阅读原文

https://www.100test.com/kao\_ti2020/647/2021\_2022\_Windows200 \_c97\_647590.htm"控制面板"窗口的"声音和多媒体"选项 就是对已安装的多媒体进行管理和配置的。双击"声音和多 媒体"图标,将打开"声音和多媒体属性"对话框,它是由 "硬件"、"音频"、"语音"、"声音"4个选项卡组成的 。 7.5.1 管理硬件 为了了解本地计算机安装硬件的情况 / 用户 可在"声音和多媒体属性"对话框内选择"硬件"选项卡( 如图7-23所示)。"设备"列表框内显示当前已安装的所有 硬件,用户可以查看逐个查看硬件的名称及其类型。选择一 种硬件之后,该硬件的设备属性将出现在"设备属性"栏内 , 它包括硬件的"制造商"、"硬件修改"、"位置"三项 内容,如果所选的硬件未正常工作,那么将在"设备状态" 内显示"此设备当前工作不正常"的字样。单击"属性"按 钮之后,将对所选硬件的属性进行修改。如果安装的硬件工 作不正常,可单击"疑难解答"按钮,启用Windows 2000的 向导,回答一系列提问之后,向导将帮助用户分析硬件工作 不正常的原因,并对排除硬件故障提出建议。100Test 下载频 道开通,各类考试题目直接下载。详细请访问 www.100test.com